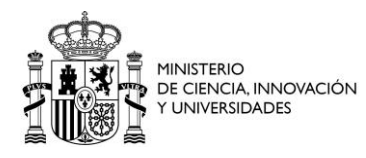

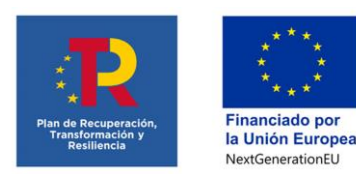

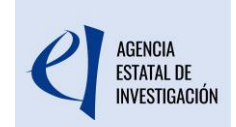

## INSTRUCCIONES PARA LA CLASIFICACIÓN DE LOS GASTOS DE AYUDAS CONCEDIDAS EN EL MARCO DEL PLAN DE RECUPERACIÓN, TRANSFORMACIÓN Y RESILIENCIA.

## INTRODUCCIÓN

En el Anexo de la Decisión de Ejecución del Consejo relativa a la aprobación de la evaluación del Plan de Recuperación y Resiliencia de España (en adelante, PRTR), la convocatoria **«Europa Investigación» 2020** se incluyó como una de las convocatorias de ayudas para potenciar las capacidades de internacionalización del sistema español de I + D + i, pasando a formar parte de la inversión I2 «Fortalecimiento de las capacidades, infraestructuras y equipamientos de los agentes del SECTI», del componente 17 «Reforma institucional y fortalecimiento de las capacidades del Sistema Nacional de Ciencia, Tecnología e Innovación» del PRTR.

Estas ayudas se concedieron por <u>Resolución de la Presidencia de la AEI de 30 de octubre</u> <u>de 2020</u>. Por <u>Resolución de la Presidencia de la AEI de 21 de octubre de 2021</u> se reestructuró el pago de estas ayudas.

En el fichero Excel de la Inversión 2 del Componente 17, publicado en el <u>apartado del</u> <u>PRTR de la página web de la Agencia Estatal de Investigación</u>, se indican los importes financiados con el MRR por anualidades.

AYUDAS POR ENTIDAD EN CONVOCATORIAS DE LA AEI CON FONDOS DEL MRR

En los siguientes Excel se detalla por proyecto del PRTR, convocatoria, entidad y anualidad las ayudas concedidas por la AEI con fondos de la AEI, para que puedan ser comprobadas por los gestores de los subproyectos y subproyectos instrumentales asociados.

Los datos de concesión **reflejan todas las ayudas concedidas con fondos MRR y están actualizados a fecha 11 de junio de 2024**. En la I04 en azul figuran las ayudas de IJC2020, RYC2021 y JDC2022 con modificación de partida presupuestaria en 2024.

Cualquier duda o discrepancia con los datos de los Excel, por favor, póngase un correo electrónico a dpro@aei.gob.es 🛚 .

- C16 Concesiones AEI
- C17.I02 Concesiones AEI
- C17.I03 Concesiones AEI
- C17.I04 Concesiones AEI

Una vez finalizado el periodo de ejecución, las entidades beneficiarias han presentado la justificación económica de las ayudas.

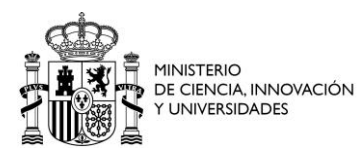

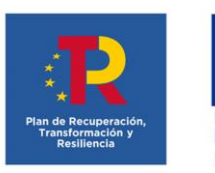

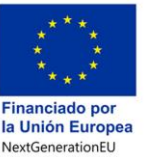

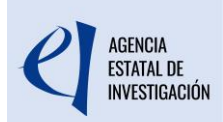

Para poder identificar los gastos ejecutados con cargo al Mecanismo de Recuperación y Resiliencia (MRR) es necesario reabrir a los beneficiarios la aplicación Justiweb, en el caso de las ayudas que se han cofinanciado parcialmente con MRR y parcialmente con otras fuentes de financiación (fondos PGE o fondos propios).

Las entidades beneficiarias de estas ayudas han recibido un requerimiento de subsanación en el que se les comunica que se abrirá en Justiweb un plazo para reclasificar los gastos, desde el 4 de noviembre hasta el 20 de diciembre de 2024. Por defecto, todos los gastos se han clasificado como «otras fuentes», por lo que <u>solo se deberán modificar aquellos que se hayan financiado con cargo al MRR</u>:

- Si todos los gastos presentados se han pagado con otras fuentes de financiación, simplemente deberá cerrar la justificación.
- Si hay gastos presentados pagados con financiación MRR, deberá reclasificar esos gastos y cerrar la justificación.

Recuerde que el importe ejecutado con fondos del MRR en ningún caso podrá ser superior al importe de estos fondos concedido a la entidad. Además, éste debe ser coherente con la información que, en su caso, figure en la aplicación del seguimiento del PRTR – CoFFEE.

## PROCEDIMIENTO PARA LA RECLASIFICACIÓN DE LOS GASTOS

Las entidades beneficiarias deberán entrar en cada una de las ayudas y reclasificar los gastos que introdujeron en Justiweb, diferenciando la fuente de financiación: «financiación MRR» / «otras fuentes».

1) En el menú Gastos/Subsanaciones se seleccionará cada uno de los gastos que necesiten reclasificarse y se pulsará el botón Subsanar/Editar:

| » JUSTIFICACIONES                                                                                |                               | Ayuda   F.A.Q<br>Noticias   Salir |                     |                            |
|--------------------------------------------------------------------------------------------------|-------------------------------|-----------------------------------|---------------------|----------------------------|
|                                                                                                  |                               |                                   | Último a            | cceso: 04/10/2024 08:51:32 |
| Listado Convocatorias                                                                            |                               |                                   |                     |                            |
| Datos Ayuda                                                                                      | L L                           | atos Ayuda                        |                     |                            |
| ▶ <u>Gastos</u>                                                                                  | EIN2020-                      |                                   | SENERADON           | ES ,                       |
| Resumen económico     Facturas     Gastos Personal     Otros Justificantes     Subcasosión Costo | Facturas pendientes de enviar |                                   |                     |                            |
| Auditoría                                                                                        | Selección                     | Código Gasto Original             | Nº Factura original | Motivo                     |
| <ul> <li>Reintegros Estado</li> <li>Contratos</li> </ul>                                         |                               | 178207/2023/2/                    | 20130454            |                            |
| Subsanaciones     Subsanación Eacturas                                                           | 0                             | 178207/2023/2,                    | 2196                |                            |
| <ul> <li>Subsanación Facturas</li> <li>Subsanación Gastos<br/>Personal</li> </ul>                | Subsanar/Editar               |                                   |                     |                            |
| <ul> <li>Subsanación Otros<br/>Justificantes</li> </ul>                                          |                               |                                   |                     |                            |
| Documentos y Preguntas                                                                           |                               |                                   |                     |                            |
| Informes Anteriores                                                                              |                               |                                   |                     |                            |
| <ul> <li>Cerrar justificación</li> </ul>                                                         |                               |                                   |                     |                            |

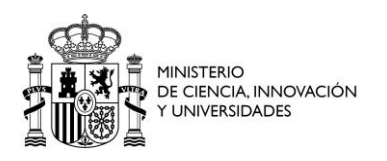

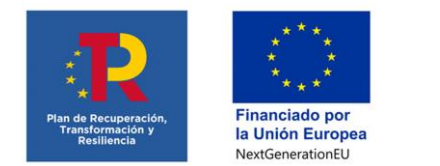

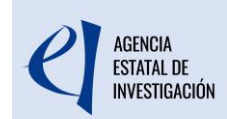

2) Seleccionado el gasto, se pulsará el botón Añadir:

| » JUSTIFICACIONES                                                                                                    |                               |                       |                                       | Ayuda   F.A.Q<br>Noticias   Salir  |
|----------------------------------------------------------------------------------------------------|-------------------------------|-----------------------|---------------------------------------|------------------------------------|
|                                                                                                    |                               |                       |                                       | Último acceso: 04/10/2024 08:51:32 |
| Listado Convocatorias                                                                                                    |                               | Datas Ayuda           |                                       |                                    |
| Datos Ayuda                                                                                                    |                               | Datos Ayuda           |                                       |                                    |
| • <u>Gastos</u>                                                                                                    | FIN2020-                      |                       | · · · ·                               |                                    |
| Resumen económico                                                                                                    |                               |                       |                                       |                                    |
| Facturas     Gastos Personal     Otros Justificantes     Subsanación Gastos     Auditoria     Reintegros Estado     Contratos     Subsanaciones     Subsanación Facturas     Subsanación Gastos     Personal     Subsanación Otros     Justificantes | Facturas pendientes de enviar |                       |                                       |                                    |
|                                                                                                    | Selección                     | Código Gasto Original | № Factura nuevo                       | Código Gasto Nuevo                 |
|                                                                                                    | ۲                             | 178207/2023/2         | 20130454                              | 178207/2024/2/15824693             |
|                                                                                                    |                               | Añadir                | ıbsanar/Editar Eliminar factura nueva | Volver                             |
|                                                                                                    |                               |                       |                                       |                                    |
| Documentos y Preguntas                                                                                                    |                               |                       |                                       |                                    |
| Informes Anteriores                                                                                                    |                               |                       |                                       |                                    |
| <ul> <li>Cerrar justificación</li> </ul>                                                                                                    |                               |                       |                                       |                                    |

3) Dentro del gasto se pulsará el botón Copiar datos a la factura nueva:

| Listado Convocatorias                                     |                                                                                                    |  |  |  |  |  |
|-----------------------------------------------------------|----------------------------------------------------------------------------------------------------|--|--|--|--|--|
| Datos Avuda                                               | Datos Ayuda                                                                                            |  |  |  |  |  |
| Gastos                                                    | FTN2020-                                                                                               |  |  |  |  |  |
| ( Castos                                                  |                                                                                                    |  |  |  |  |  |
| <ul> <li>Resumen económico</li> </ul>                     |                                                                                                    |  |  |  |  |  |
| Gastos Personal                                           | Subsanación Facturas                                                                                   |  |  |  |  |  |
| <ul> <li>Otros Justificantes</li> </ul>                   |                                                                                                    |  |  |  |  |  |
| <ul> <li>Subsanación Gastos</li> <li>Auditoría</li> </ul> |                                                                                                    |  |  |  |  |  |
| <ul> <li>Reintegros Estado</li> </ul>                     | Factura nueva que sustituirá a la subsanada                                                            |  |  |  |  |  |
| <ul> <li>Contratos</li> </ul>                             |                                                                                                    |  |  |  |  |  |
| Subsanaciones                                             | Guardar Volver                                                                                         |  |  |  |  |  |
| Subsanación Facturas<br>Subsanación Contes                |                                                                                                    |  |  |  |  |  |
| Personal                                                  | Tipo Gasto(*)                                                                                          |  |  |  |  |  |
| Subsanación Otros                                         | Elija una opción de la lista 🗸 🗸                                                                       |  |  |  |  |  |
| Justificantes                                             | Número de Factura(*)                                                                                   |  |  |  |  |  |
| Documentos y Preguntas                                    |                                                                                                    |  |  |  |  |  |
| ) Informes Anteriores                                     | Proveedor(*) Tipo Documento(*) Documento(*)                                                            |  |  |  |  |  |
| CorraciustiEconión                                        | Elija una opción de la lista 🗸                                                                         |  |  |  |  |  |
| Certar Justificación                                      | Fecha Factura (dd/mm/vyvy)(*) Fecha Pago (dd/mm/vyvy)(*)                                               |  |  |  |  |  |
|                                                           |                                                                                                    |  |  |  |  |  |
|                                                           | Para Impanikla(%) Imparta iya imputakla 5(%) Imparta Imputada(%) Imputación(%)(%)                      |  |  |  |  |  |
|                                                           | Sase Importance () Importance () Importance () Importance () () () () () () () () () () () () ()       |  |  |  |  |  |
|                                                           | NO Contrata Annaiada NO da Tawasharia NO Estatus ariana dal akara                                      |  |  |  |  |  |
|                                                           | Nº Contrato Asociado Nº de Invencanto Nº Pactoria Origen del abono                                     |  |  |  |  |  |
|                                                           | Concepto de la factura/*)                                                                              |  |  |  |  |  |
|                                                           |                                                                                                    |  |  |  |  |  |
|                                                           |                                                                                                    |  |  |  |  |  |
|                                                           |                                                                                                    |  |  |  |  |  |
|                                                           | <i>h</i>                                                                                               |  |  |  |  |  |
|                                                           |                                                                                                    |  |  |  |  |  |
|                                                           | Descripción del Gasto (Observaciones)                                                                  |  |  |  |  |  |
|                                                           |                                                                                                    |  |  |  |  |  |
|                                                           |                                                                                                    |  |  |  |  |  |
|                                                           | h                                                                                                    |  |  |  |  |  |
|                                                           |                                                                                                    |  |  |  |  |  |
|                                                           |                                                                                                    |  |  |  |  |  |
|                                                           |                                                                                                    |  |  |  |  |  |
|                                                           | Copiar datos a la factura nueva Limpiar datos de la factura nueva Limpiar importes de la factura nueva |  |  |  |  |  |
|                                                           | Detalle factura original a subsanar                                                                    |  |  |  |  |  |
|                                                           | ootano naotana origina a sassantii                                                                     |  |  |  |  |  |

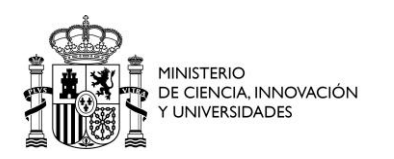

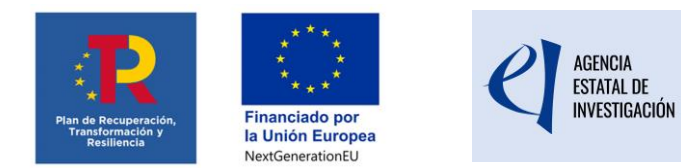

4) Se modificará el Tipo de gasto seleccionando el adecuado entre las opciones del desplegable y se pulsará Guardar:

| b. Desumera secondarias                                                                                                    |                                                                                                    |  |  |  |  |  |  |
|----------------------------------------------------------------------------------------------------|----------------------------------------------------------------------------------------------------|--|--|--|--|--|--|
| <ul> <li>Facturas</li> </ul>                                                                                                    | Pulsana dia Fratrica                                                                                                    |  |  |  |  |  |  |
| Gastos Personal     Otros, Justificantos                                                                                                    | Subsanación Facturas                                                                                                    |  |  |  |  |  |  |
| <ul> <li>Subsanación Gastos</li> </ul>                                                                                                    |                                                                                                    |  |  |  |  |  |  |
| Auditoría<br>Reinteoros Estado                                                                                                    | Factura nueva que sustituirá a la subsanada                                                                                                    |  |  |  |  |  |  |
| <ul> <li>Contratos</li> </ul>                                                                                                    |                                                                                                    |  |  |  |  |  |  |
| <ul> <li>Subsanaciones</li> <li>Subsanación Factor</li> </ul>                                                                                                    | Guardan Volver                                                                                                    |  |  |  |  |  |  |
| <ul> <li>Subsanación Gastos</li> </ul>                                                                                                    | 5                                                                                                    |  |  |  |  |  |  |
| Personal<br>Subsanación Otros                                                                                                    | Tipo Gasto(*)                                                                                                    |  |  |  |  |  |  |
| Justificantes                                                                                                    | Número de Factura(*)                                                                                                    |  |  |  |  |  |  |
| Documentos y Preguntas                                                                                                    | 20                                                                                                    |  |  |  |  |  |  |
| Informes Anteriores                                                                                                    | Proveedor(*) Tipo Documento(*) Documento(*)                                                                                                    |  |  |  |  |  |  |
| ) Cerrar justificación                                                                                                    |                                                                                                    |  |  |  |  |  |  |
| -                                                                                                    | Fecha Factura (dd/mm/yyyy)(*) Fecha Pago (dd/mm/yyyy)(*)                                                                                                    |  |  |  |  |  |  |
|                                                                                                    | 17/01/2022 02/03/2022                                                                                                    |  |  |  |  |  |  |
|                                                                                                    | Base Imponible(*) Importe iva imputable €(*) Importe Imputado(*) Imputación(%)(*)                                                                                                    |  |  |  |  |  |  |
|                                                                                                    |                                                                                                    |  |  |  |  |  |  |
|                                                                                                    | Nº Contrato Asociado Nº de Inventario Nº Factura origen del abono                                                                                                    |  |  |  |  |  |  |
|                                                                                                    | Concepto de la factura(*)                                                                                                    |  |  |  |  |  |  |
|                                                                                                    | ILUSTRACION                                                                                                    |  |  |  |  |  |  |
|                                                                                                    |                                                                                                    |  |  |  |  |  |  |
|                                                                                                    | h                                                                                                    |  |  |  |  |  |  |
|                                                                                                    |                                                                                                    |  |  |  |  |  |  |
|                                                                                                    | Descripción del Gasto (Observaciones)                                                                                                    |  |  |  |  |  |  |
|                                                                                                    |                                                                                                    |  |  |  |  |  |  |
|                                                                                                    |                                                                                                    |  |  |  |  |  |  |
|                                                                                                    | <i>h</i>                                                                                                    |  |  |  |  |  |  |
|                                                                                                    |                                                                                                    |  |  |  |  |  |  |
|                                                                                                    |                                                                                                    |  |  |  |  |  |  |
|                                                                                                    | Conjar datos a la factura nueva                                                                                                    |  |  |  |  |  |  |
|                                                                                                    | Dotallo factura original a subsanar                                                                                                    |  |  |  |  |  |  |
|                                                                                                    | Detaile lactura original a subsarial                                                                                                    |  |  |  |  |  |  |
|                                                                                                    |                                                                                                    |  |  |  |  |  |  |
|                                                                                                    |                                                                                                    |  |  |  |  |  |  |
| Listado Convocatorias                                                                                                    | Datos Avuda                                                                                                    |  |  |  |  |  |  |
| ) Listado Convocatorias<br>) Datos Ayuda                                                                                                    | Datos Ayuda                                                                                                    |  |  |  |  |  |  |
| <ul> <li>Listado Convocatorias</li> <li>Datos Ayuda</li> <li><u>Gastos</u></li> </ul>                                                                                                    | Datos Ayuda<br>EIN2020-                                                                                                    |  |  |  |  |  |  |
| Listado Convocatorias     Datos Ayuda     Gastos     Resumen económico     Facturas                                                                                                    | Datos Ayuda                                                                                                    |  |  |  |  |  |  |
| Listado Convocatorias     Datos Ayuda     Gastos     Resumen económico     Facturas     Gastos Personal     Otros Justificantes                                                                                                    | Datos Ayuda<br>EIN2020-<br>Subsanación Facturas                                                                                                    |  |  |  |  |  |  |
| Listado Convocatorias     Datos Ayuda     Gastos     Resume económico     Facturas     Gastos Personal     Otros Justificantes     Subsanación Gastos                                                                                                    | Datos Ayuda<br>EIN2020-                                                                                                    |  |  |  |  |  |  |
| Listado Convocatorias     Datos Ayuda     Gatos     Resume económico     Facturas     Gastos Personal     Otros Justificantes     Subsanación Gastos     Auditoría     Reintegros Estado                                                                                                    | Datos Ayuda       EIN2020-       Subsanación Facturas       Factura nueva que sustituirá a la subsanada                                                                                                    |  |  |  |  |  |  |
| Listado Convocatorias     Datos Ayuda     Gatos     Resume económico     Facturas     Gastos Personal     Otros Justificantes     Subsanación Gastos     Auditoría     Reintegros Estado     Contratos     Subsanaciones                                                                                                    | Datos Ayuda       EIN2020-       Subsanación Facturas   Factura nueva que sustituirá a la subsanada                                                                                                    |  |  |  |  |  |  |
| Listado Convocatorias     Datos Ayuda     Gatos     Resumen económico     Facturas     Gastos Personal     Otros Justificantes     Subsanación Gastos     Auditoria     Reintegros Estado     Contratos     Subsanaciones     Subsanación Facturas                                                                                                    | Datos Ayuda       EIN2020-       Subsanación Facturas       Factura nueva que sustituirá a la subsanada         Guardar       Volver                                                                                                    |  |  |  |  |  |  |
| Listado Convocatorias     Datos Ayuda     Gatlos     Resumen económico     Facturas     Gastos Personal     Otros Justificantes     Subsanación Gastos     Auditoria     Reintegros Estado     Contratos     Subsanación Facturas     Subsanación Gastos     Personal                                                                                                    | Datos Ayuda         EIN2020-         Subsanación Facturas         Factura nueva que sustituirá a la subsanada         Guardar         Tipo Gasto(*)                                                                                                    |  |  |  |  |  |  |
| Listado Convocatorias     Datos Ayuda     Gatos     Resumen económico     Facturas     Gastos Personal     Otros Justificantes     Subsanación Gastos     Auditoría     Reintegros Estado     Contratos     Subsanación Facturas     Subsanación Gastos     Personal     Subsanación Cross     Justificantes                                                                                                    | Datos Ayuda         EIN2020-         Subsanación Facturas         Factura nueva que sustituirá a la subsanada         Guardar       Volver         Tipo Gasto(*)         Otras fuentes-ORGANIZACIÓN DE CONFERENCIAS, TRADUCCIÓN Y EQUIVALENTE                                                                                                    |  |  |  |  |  |  |
| Listado Convocatorias     Datos Ayuda     Gatos     Resumen económico     Facturas     Gastos Personal     Otros Justificantes     Subsanación Gastos     Auditoria     Subsanación Facturas     Subsanación Facturas     Subsanación Gastos     Personal     Subsanación Castos     Personal     Subsanación Coros     Justificantes                                                                                                    | Datos Ayuda         EIN2020-         Subsanación Facturas         Factura nueva que sustituirá a la subsanada         Guardar       Volver         Tipo Gasto(*)         Otras fuentes-ORGANIZACIÓN DE CONFERENCIAS, TRADUCCIÓN Y EQUIVALENTE         Elija una opción de la lista                                                                                                    |  |  |  |  |  |  |
| Listado Convocatorias     Jatos Ayuda     Gatos     Resumen económico     Facturas     Gastos Personal     Otros Justificantes     Votros Justificantes     Contratos     Subsanación Gastos     Subsanación Facturas     Subsanación Facturas     Subsanación Castos     Personal     Subsanación Castos     Personal     Subsanación Cros     Justificantes     Locumentos y Preguntas                                                                                                    | Datos Ayuda         EIN2020-         Subsanación Facturas         Factura nueva que sustituirá a la subsanada         Guardar       Volver         Tipo Gasto(*)         Otras fuentes-ORGANIZACIÓN DE CONFERENCIAS, TRADUCCIÓN Y EQUIVALENTE         Elija una opción de la lista         Financiación MRR-ASESORAMIENTO Y APOYO A LA INNOVACIÓN         Documento(*)                                                                                                    |  |  |  |  |  |  |
| Listado Convocatorias     Jatos Ayuda     Jatos Ayuda     Gastos     Resumen económico     Facturas     Gastos Personal     Otros Justificantes     Subsanación Gastos     Auditoria     Reintegros Estado     Contratos     Subsanación Facturas     Subsanación Gastos     Personal     Subsanación Gastos     Personal     Subsanación Cros     Justificantes     Documentos y Preguntas     Informes Anteriores     Carars instificación                                                                                                    | Datos Ayuda         EIN2020-         Subsanación Facturas         Factura nueva que sustituirá a la subsanada         Guardar       Volver         Tipo Gasto(*)         Otras fuentes-ORGANIZACIÓN DE CONFERENCIAS, TRADUCCIÓN Y EQUIVALENTE         Elija una opción de la lista         Financiación MRR-ASESORAMIENTO Y APOYO A LA INNOVACIÓN         Elipacidação MRR-ASESORAMIENTO Y APOYO A LA INNOVACIÓN                                                                                                    |  |  |  |  |  |  |
| Listado Convocatorias     Jatos Ayuda     Jatos Ayuda     Gastos     Resumen económico     Facturas     Gastos Personal     Otros Justificantes     Subsanación Gastos     Auditoria     Reintegros Estado     Contratos     Subsanación Facturas     Subsanación Facturas     Subsanación Castos     Personal     Subsanación Castos     Personal     Subsanación Cros     Justificantes     Informes Anteriores     Cerrar justificación                                                                                                    | Datos Ayuda         EIN2020-         Subsanación Facturas         Factura nueva que sustituirá a la subsanada         Guardar       Volver         Tipo Gasto(*)         Otras fuentes-ORGANIZACIÓN DE CONFERENCIAS, TRADUCCIÓN Y EQUIVALENTE         Elija una opción de la lista         Financiación MRR-ASESORAMIENTO Y APOYO A LA INNOVACIÓN         Financiación MRR-FORMACIÓN                                                                                                    |  |  |  |  |  |  |
| Listado Convocatorias     Jatos Ayuda     Jatos Ayuda     Gastos     Resumen económico     Facturas     Gastos Personal     Otros Justificantes     Subsanación Gastos     Auditoría     Subsanación Facturas     Subsanación Facturas     Subsanación Castos     Personal     Subsanación Castos     Justificantes     Documentos y Preguntas     Informes Anteriores     Cerrar justificación                                                                                                    | Datos Ayuda         EIN2020-         Subsanación Facturas         Factura nueva que sustituirá a la subsanada         Guardar       Volver         Tipo Gasto(*)         Otras fuentes-ORGANIZACIÓN DE CONFERENCIAS, TRADUCCIÓN Y EQUIVALENTE         Elija una opción de la lista         Financiación MRR-ASESORAMIENTO Y APOYO A LA INNOVACIÓN         Financiación MRR-FORMACIÓN         Financiación MRR-MATERIAL FUNGIBLE                                                                                                    |  |  |  |  |  |  |
| Listado Convocatorias     Jatos Ayuda     Gatos     Resumen económico     Facturas     Gastos     Gastos Personal     Otros Justificantes     Subsanación Gastos     Auditoría     Subsanación Facturas     Subsanación Facturas     Subsanación Castos     Personal     Subsanación Castos     Justificantes     Documentos y Preguntas     Informes Anteriores     Cerrar justificación                                                                                                    | Datos Ayuda         EIN2020-         Subsanación Facturas         Factura nueva que sustituirá a la subsanada         Guardar       Volver         Tipo Gasto(*)         Otras fuentes-ORGANIZACIÓN DE CONFERENCIAS, TRADUCCIÓN Y EQUIVALENTE         Elija una opción de la lista         Financiación MRR-ASESORAMIENTO Y APOYO A LA INNOVACIÓN         Financiación MRR-FORMACIÓN         Financiación MRR-MATERIAL FUNGIBLE         Financiación MRR-ORGANIZACION DE CONFERENCIAS, TRADUCCIÓN Y EQUIVALENTE         Inanciación MRR-ORGANIZACION DE CONFERENCIAS, TRADUCCIÓN Y EQUIVALENTE                                                                                                    |  |  |  |  |  |  |
| Listado Convocatorias     Jatos Ayuda     Gatos     Resumen económico     Facturas     Gastos     Gastos     Gastos Personal     Otros Justificantes     Subsanación Gastos     Auditoria     Subsanación Facturas     Subsanación Facturas     Subsanación Castos     Personal     Subsanación Castos     Justificantes     Jocumentos y Preguntas     Informes Anteriores     Cerrar justificación                                                                                                    | Datos Ayuda         EIN2020-         Subsanación Facturas         Subsanación Facturas         Factura nueva que sustituirá a la subsanada         Guardar       Volver         Tipo Gasto(*)         Otras fuentes-ORGANIZACIÓN DE CONFERENCIAS, TRADUCCIÓN Y EQUIVALENTE         Elija una opción de la lista         Financiación MRR-ASESORAMIENTO Y APOYO A LA INNOVACIÓN         Financiación MRR-FORMACIÓN         Financiación MRR-MATERIAL FUNGIBLE         Financiación MRR-ORGANIZACION DE CONFERENCIAS, TRADUCCIÓN Y EQUIVALENTE         Inanciación MRR-SUBCONTRATACIÓN         Financiación MRR-SUBCONTRATACIÓN                                                                                                    |  |  |  |  |  |  |
| Listado Convocatorias     Jatos Ayuda     Gatos     Resumen económico     Facturas     Gastos     Gastos Personal     Otros Justificantes     Subsanación Gastos     Auditoría     Subsanación Facturas     Subsanación Facturas     Subsanación Gastos     Personal     Subsanación Castos     Justificantes     Jocumentos y Preguntas     Informes Anteriores     Cerrar justificación                                                                                                    | Datos Ayuda         EIN2020-         Subsanación Facturas         Subsanación Facturas         Factura nueva que sustituirá a la subsanada         Guardar       Volver         Tipo Gasto(*)         Otras fuentes-ORGANIZACIÓN DE CONFERENCIAS, TRADUCCIÓN Y EQUIVALENTE         Elija una opción de la lista         Financiación MRR-ASESORAMIENTO Y APOYO A LA INNOVACIÓN         Financiación MRR-FORMACIÓN         Financiación MRR-MATERIAL FUNGIBLE         Financiación MRR-MATERIAL FUNGIBLE         Financiación MRR-SUBCONTRATACIÓN         Financiación MRR-SUBCONTRATACIÓN         Financiación MRR-SUBCONTRATACIÓN         Financiación MRR-SUBCONTRATACIÓN         Financiación MRR-SUBCONTRATACIÓN         Financiación MRR-SUBCONTRATACIÓN         Financiación MRR-SUBCONTRATACIÓN                                                                                                    |  |  |  |  |  |  |
| <ul> <li>Listado Convocatorias</li> <li>Datos Ayuda</li> <li>Gastos</li> <li>Resumen económico</li> <li>Facturas</li> <li>Gastos Personal</li> <li>Otros Justificantes</li> <li>Subsanación Gastos<br/>Auditoría</li> <li>Reintegros Estado</li> <li>Contratos</li> <li>Subsanación Facturas</li> <li>Subsanación Gastos<br/>Personal</li> <li>Subsanación Castos</li> <li>Justificantes</li> <li>Justificantes</li> <li>Justificantes</li> <li>Justificantes</li> <li>Jocumentos y Preguntas</li> <li>Informes Anteriores</li> <li>Cerrar justificación</li> </ul> | Datos Ayuda         EIN2020-         Subsanación Facturas         Subsanación Facturas         Factura nueva que sustituirá a la subsanada         Guardar       Volver         Tipo Gasto(*)         Otras fuentes-ORGANIZACIÓN DE CONFERENCIAS, TRADUCCIÓN Y EQUIVALENTE         Elija una opción de la lista         Financiación MRR-ASESORAMIENTO Y APOYO A LA INNOVACIÓN         Financiación MRR-FORMACIÓN         Financiación MRR-MATERIAL FUNGIBLE         Financiación MRR-SUBCONTRATACIÓN DE CONFERENCIAS, TRADUCCIÓN Y EQUIVALENTE         Financiación MRR-SUBCONTRATACIÓN         Financiación MRR-VIAJES, DIETAS E INSCRIPCIONES                                                                                                    |  |  |  |  |  |  |
| Listado Convocatorias     Jatos Ayuda     Gatos     Resumen económico     Facturas     Gastos     Gastos     Gastos Personal     Otros Justificantes     Subsanación Gastos     Auditoría     Subsanación Facturas     Subsanación Facturas     Subsanación Castos     Personal     Subsanación Castos     Justificantes     Documentos y Preguntas     Informes Anteriores     Cerrar justificación                                                                                                    | Datos Ayuda         EIN2020-         Subsanación Facturas         Subsanación Facturas         Factura nueva que sustituirá a la subsanada         Guardar       Volver         Tipo Gasto(*)         Obras fuentes-ORGANIZACIÓN DE CONFERENCIAS, TRADUCCIÓN Y EQUIVALENTE         Flija una opción de la lista         Financiación MRR-ASESORAMIENTO Y APOYO A LA INNOVACIÓN         Financiación MRR-FORMACIÓN         Financiación MRR-MATERIAL FUNGIBLE         Financiación MRR-SUBCONTRATACIÓN         Financiación MRR-VIAJES, DIETAS E INSCRIPCIONES         Otras fuentes-ASESORAMIENTO Y APOYO A LA INNOVACIÓN                                                                                                    |  |  |  |  |  |  |
| Listado Convocatorias     Jatos Ayuda     Gatos     Resumen económico     Facturas     Gastos     Gastos Personal     Otros Justificantes     Subsanación Gastos     Auditoría     Subsanación Facturas     Subsanación Facturas     Subsanación Castos     Personal     Subsanación Castos     Justificantes     Occumentos y Preguntas     Informes Anteriores     Cerrar justificación                                                                                                    | Datos Ayuda         EIN2020-         "S         Subsanación Facturas         Factura nueva que sustituirá a la subsanada         Guardar       Volver         Tipo Gasto(*)         Otras fuentes-ORGANIZACIÓN DE CONFERENCIAS, TRADUCCIÓN Y EQUIVALENTE         Elija una opción de la lista         Financiación MRR-ASESORAMIENTO Y APOYO A LA INNOVACIÓN         Financiación MRR-REFORMACIÓN         Financiación MRR-MATERIAL FUNGIBLE         Presecuendon MRR-VIAJES, DIETAS E INSCRIPCIONES         Otras fuentes-ASESORAMIENTO Y APOYO A LA INNOVACIÓN         Otras fuentes-ASESORAMIENTO Y APOYO A LA INNOVACIÓN                                                                                                    |  |  |  |  |  |  |
| Listado Convocatorias     Jatos Ayuda     Gastos     Resumen económico     Facturas     Gastos Personal     Otros Justificantes     Subsanación Gastos     Auditoria     Reintegros Estado     Contratos     Subsanación Facturas     Subsanación Gastos     Personal     Subsanación Gastos     Justificantes     Documentos y Preguntas     Informes Anteriores     Cerrar justificación                                                                                                    | Datos Ayuda         EIN2020-       "S         Subsanación Facturas         Factura nueva que sustituirá a la subsanada         Gasto(*)         Otras fuentes-ORGANIZACIÓN DE CONFERENCIAS, TRADUCCIÓN Y EQUIVALENTE         Elija una opción de la lista         Financiación MRR-ASESORAMIENTO Y APOYO A LA INNOVACIÓN         Financiación MRR-FORMACIÓN         Financiación MRR-SUBCONTRATACIÓN         Financiación MRR-SUBCONTRATACIÓN         Financiación MRR-VIAJES, DIETAS E INSCRIPCIONES         Otras fuentes-ASESORAMIENTO Y APOYO A LA INNOVACIÓN         Financiación MRR-VIAJES, DIETAS E INSCRIPCIONES         Otras fuentes-ASESORAMIENTO Y APOYO A LA INNOVACIÓN         Otras fuentes-ASESORAMIENTO Y APOYO A LA INNOVACIÓN         Otras fuentes-FORMACIÓN         Joras fuentes-FORMACIÓN         Otras fuentes-FORMACIÓN         Otras fuentes-FORMACIÓN         Otras fuentes-FORMACIÓN         Otras fuentes-FORMACIÓN                                                                                                    |  |  |  |  |  |  |
| Listado Convocatorias     Jatos Ayuda     Gastos     Resumen económico     Facturas     Gastos Personal     Otros Justificantes     Subsanación Gastos     Auditoria     Reintegros Estado     Contratos     Subsanación Facturas     Subsanación Gastos     Personal     Subsanación Gastos     Justificantes     Documentos y Preguntas     Informes Anteriores     Cerrar justificación                                                                                                    | Datos Ayuda         EIN2020-       "S         Subsanación Facturas         Factura nueva que sustituirá a la subsanada         Gaardar       Volver         Tipo Gasto(*)         Otras fuentes-ORGANIZACIÓN DE CONFERENCIAS, TRADUCCIÓN Y EQUIVALENTE         Elija una opción de la lista         Financiación MRR-ASESORAMIENTO Y APOYO A LA INNOVACIÓN         Financiación MRR-FORMACIÓN         Financiación MRR-FORMACIÓN         Financiación MRR-SUBCONTRATACIÓN         Financiación MRR-VIAJES, DIETAS E INSCRIPCIONES         Otras fuentes-ASESORAMIENTO Y APOYO A LA INNOVACIÓN         Financiación MRR-VIAJES, DIETAS E INSCRIPCIONES         Otras fuentes-ASESORAMIENTO Y APOYO A LA INNOVACIÓN         Otras fuentes-FORMACIÓN         Financiación MRR-VIAJES, DIETAS E INSCRIPCIONES         Otras fuentes-FORMACIÓN         Otras fuentes-FORMACIÓN         Otras fuentes-MATERIAL FUNGIBLE         Otras fuentes-MATERIAL FUNGIBLE         Otras fuentes-MATERIAL FUNGIBLE         Otras fuentes-MATERIAL FUNGIBLE         Otras fuentes-MATERIAL FUNGIBLE         Otras fuentes-MATERIAL FUNGIBLE                                                                                                    |  |  |  |  |  |  |
| Listado Convocatorias     Jatos Ayuda     Gastos     Resumen económico     Facturas     Gastos Personal     Otros Justificantes     Subsanación Gastos     Auditoria     Reintegros Estado     Contratos     Subsanación Facturas     Subsanación Gastos     Justificantes     Otros     Justificantes     Documentos y Preguntas     Informes Anteriores     Cerrar justificación                                                                                                    | Datos Ayuda         EIN2020-       "S         Subsanación Facturas         Factura nueva que sustituirá a la subsanada                                                                                                    |  |  |  |  |  |  |
| Listado Convocatorias     Jatos Ayuda     Gastos     Resumen económico     Facturas     Gastos Personal     Otros Justificantes     Subsanación Gastos     Auditoria     Reintegros Estado     Contratos     Subsanación Facturas     Subsanación Gastos     Personal     Subsanación Gastos     Justificantes     Documentos y Preguntas     Informes Anteriores     Cerrar justificación                                                                                                    | Datos Ayuda         EIN2020-         "S         Subsanación Facturas         Factura nueva que sustituirá a la subsanada         Cuardar       Volver         Tipo Gasto(*)         Otras fuentes-ORGANIZACIÓN DE CONFERENCIAS, TRADUCCIÓN Y EQUIVALENTE         Elja una opción de la lista         Financiación MRR-ASESORAMIENTO Y APOYO A LA INNOVACIÓN         Financiación MRR-ASESORAMIENTO Y APOYO A LA INNOVACIÓN         Financiación MRR-MATERIAL FUNGIBLE         Financiación MRR-SUBCONTRATACIÓN         Financiación MRR-VIAJES, DIETAS E INSCRIPCIONES         Otras fuentes-ASESORAMIENTO Y APOYO A LA INNOVACIÓN         Otras fuentes-FORMACIÓN         Financiación MRR-VIAJES, DIETAS E INSCRIPCIONES         Otras fuentes-FORMACIÓN         Otras fuentes-FORMACIÓN         Otras fuentes-FORMACIÓN         Otras fuentes-FORMACIÓN         Otras fuentes-ORGANIZACIÓN DE CONFERENCIAS, TRADUCCIÓN Y EQUIVALENTE         Otras fuentes-ORGANIZACIÓN DE CONFERENCIAS, TRADUCCIÓN Y EQUIVALENTE         Otras fuentes-SUBCONTRATACIÓN                                                                                                    |  |  |  |  |  |  |
| Listado Convocatorias     Jatos Ayuda     Gastos     Resumen económico     Facturas     Gastos Personal     Otros Justificantes     Subsanación Gastos     Auditoría     Reintegros Estado     Contratos     Subsanación Facturas     Subsanación Gastos     Personal     Subsanación Cros     Justificantes     Documentos y Preguntas     Informes Anteriores     Cerrar justificación                                                                                                    | Datos Ayuda         EIN2020-       "S         Subsanación Facturas         Factura nueva que sustituirá a la subsanada         Claras fuentes-ORGANIZACIÓN DE CONFERENCIAS, TRADUCCIÓN Y EQUIVALENTE         Elija una opción de la lista         Financiación MRR-ASESORAMIENTO Y APOYO A LA INNOVACIÓN         Financiación MRR-FORMACIÓN         Financiación MRR-GRANIZACIÓN DE CONFERENCIAS, TRADUCCIÓN Y EQUIVALENTE         Financiación MRR-GRANIZACIÓN DE CONFERENCIAS, TRADUCCIÓN Y EQUIVALENTE         Financiación MRR-MATERIAL FUNGIBLE         Financiación MRR-SUBCONTRATACIÓN         Financiación MRR-VIAJES, DIETAS E INSCRIPCIONES         Otras fuentes-FORMACIÓN         Coras fuentes-FORMACIÓN         Otras fuentes-FORMACIÓN         Otras fuentes-ORGANIZACIÓN DE CONFERENCIAS, TRADUCCIÓN Y EQUIVALENTE         Otras fuentes-FORMACIÓN         Otras fuentes-FORMACIÓN         Otras fuentes-FORMACIÓN         Otras fuentes-ORGANIZACIÓN DE CONFERENCIAS, TRADUCCIÓN Y EQUIVALENTE         Otras fuentes-FORMACIÓN         Otras fuentes-FORMACIÓN         Documentes-FORMACIÓN         Otras fuentes-FORMACIÓN         Otras fuentes-FORMACIÓN         Otras fuentes-FORMACIÓN         Otras fuentes-FORMACIÓN         Otras fuentes-FORMACIÓN DE CONFERENCIAS, TRADUCCIÓN Y EQUIVALENTE |  |  |  |  |  |  |
| Listado Convocatorias     Jatos Ayuda     Gastos     Resumen económico     Facturas     Gastos Personal     Otros Justificantes     Subsanación Gastos     Auditoría     Reintegros Estado     Contratos     Subsanación Facturas     Subsanación Gastos     Personal     Subsanación Gastos     Personal     Subsanación Cros     Justificantes     Documentos y Preguntas     Informes Anteriores     Cerrar justificación                                                                                                    | Datos Ayuda         EIN2020-       "S         Subsanación Facturas         Factura nueva que sustituirá a la subsanada         Guardar       Volver         Tipo Gasto(*)       Otras fuentes-ORGANIZACIÓN DE CONFERENCIAS, TRADUCCIÓN Y EQUIVALENTE         Elija una opción de la lista       Pinanciación MRR-ASESORAMIENTO Y APOYO A LA INNOVACIÓN         Financiación MRR-ASESORAMIENTO Y APOYO A LA INNOVACIÓN       Documento(*)         Financiación MRR-MATERIAL FUNGIBLE       mputación(%b)(*)         Financiación MRR-VIAJES, DIETAS E INSCRIPCIONES       100         Otras fuentes-FORMACIÓN       sel abono         Financiación MRR-VIAJES, DIETAS E INSCRIPCIONES       sel abono         Otras fuentes-FORMACIÓN       tel abono         Otras fuentes-FORMACIÓN       Dicurs fuentes-FORMACIÓN         Otras fuentes-FORMACIÓN       Dicurs fuentes-ORGANIZACIÓN DE CONFERENCIAS, TRADUCCIÓN Y EQUIVALENTE         Otras fuentes-ORGANIZACIÓN DE CONFERENCIAS, TRADUCCIÓN Y EQUIVALENTE       Totas fuentes-VIAJES, DIETAS E INSCRIPCIONES                                                                                                    |  |  |  |  |  |  |
| Listado Convocatorias     Jatos Ayuda     Gastos     Resumen económico     Facturas     Gastos Personal     Otros Justificantes     Subsanación Gastos     Auditoría     Reintegros Estado     Contratos     Subsanación Facturas     Subsanación Gastos     Personal     Subsanación Gastos     Personal     Subsanación Cros     Justificantes     Documentos y Preguntas     Informes Anteriores     Cerrar justificación                                                                                                    | Datos Ayuda         EIN2020-       "S         Subsanación Facturas         Factura nueva que sustituirá a la subsanada         Curas fuentes-ORGANIZACIÓN DE CONFERENCIAS, TRADUCCIÓN Y EQUIVALENTE         Elija una opción de la lista         Financiación MRR-AGEBORAMIENTO Y APOYO A LA INNOVACIÓN         Financiación MRR-RAREORAMIENTO Y APOYO A LA INNOVACIÓN         Financiación MRR-RORMACIÓN         Financiación MRR-MATERIAL FUNGIBLE         Number MARE-NATERIAL FUNGIBLE         Pinanciación MRR-MATERIAL FUNGIBLE         Otras fuentes-RASESORAMIENTO Y APOYO A LA INNOVACIÓN         Otras fuentes-RASESORAMIENTO Y APOYO A LA INNOVACIÓN         Otras fuentes-RASESORAMIENTO Y APOYO A LA INNOVACIÓN         Otras fuentes-RASESORAMIENTO Y APOYO A LA INNOVACIÓN         Otras fuentes-RASESORAMIENTO Y APOYO A LA INNOVACIÓN         Otras fuentes-FORMACIÓN         Otras fuentes-FORMACIÓN         Otras fuentes-FORMACIÓN         Otras fuentes-SUBCONTRATACIÓN         Otras fuentes-SUBCONTRATACIÓN         Otras fuentes-VIAJES, DIETAS E INSCRIPCIONES                                                                                                    |  |  |  |  |  |  |
| Listado Convocatorias     Jatos Ayuda     Gastos     Resumen económico     Facturas     Gastos Personal     Otros Justificantes     Subsanación Gastos     Auditoria     Subsanación Facturas     Subsanación Facturas     Subsanación Cros     Justificantes     Documentos y Preguntas     Informes Anteriores     Cerrar justificación                                                                                                    | Datos Ayuda         EIII2020-       "S         Subsanación Facturas         Factura nueva que sustituirá a la subsanada         Guardar       Volver         Tipo. Gasto(*)         Otras fuentes-ORGANIZACIÓN DE CONFERENCIAS, TRADUCCIÓN Y EQUIVALENTE         Fija una opción de la lista         Financiación MRR-ASESORAMIENTO Y APOYO A LA INNOVACIÓN         Financiación MRR-FORMACIÓN         Financiación MRR-FORMACIÓN DE CONFERENCIAS, TRADUCCIÓN Y EQUIVALENTE         Pinanciación MRR-MATERIAL FUNGIBLE         Pinanciación MRR-MATERIAL FUNGIBLE         Pinanciación MRR-MATERIAL FUNGIBLE         Pinanciación MRR-SUBCONTRATACIÓN         Cotras fuentes-ASESORAMIENTO Y APOYO A LA INNOVACIÓN         Otras fuentes-FORMACIÓN         Cotras fuentes-FORMACIÓN         Otras fuentes-FORMACIÓN         Otras fuentes-FORMACIÓN         Otras fuentes-FORMACIÓN         Otras fuentes-FORMACIÓN         Otras fuentes-FORMACIÓN         Otras fuentes-FORMACIÓN         Otras fuentes-FORMACIÓN         Otras fuentes-FUENCIAS, TRADUCCIÓN Y EQUIVALENTE         Otras fuentes-FUENCIAS, TRADUCCIÓN Y EQUIVALENTE         Otras fuentes-FUENCIAS, TRADUCCIÓN Y EQUIVALENTE         Otras fuentes-FUENCIAS, TRADUCCIÓN Y EQUIVALENTE         Otras fuentes-FUENCIAS, TRA                            |  |  |  |  |  |  |
| Listado Convocatorias     Jatos Ayuda     Gatos     Resumen económico     Facturas     Gastos Personal     Otros Justificantes     Subsanación Gastos     Auditoría     Subsanación Facturas     Subsanación Facturas     Subsanación Cros     Justificantes     Documentos y Preguntas     Informes Anteriores     Cerrar justificación                                                                                                    | Datos Ayuda         EIN2020-       "S         Subsanación Facturas         Factura nueva que sustituirá a la subsanada         Guardar       Volver         Tipo Gasto(*)         Otras fuentes-ORGANIZACIÓN DE CONFERENCIAS, TRADUCCIÓN Y EQUIVALENTE         Fija una opción de la lista         Financiación MRR-RASESORAMIENTO Y APOYO A LA INNOVACIÓN         Financiación MRR-PORMACIÓN         Financiación MRR-MATERIAL FUNGIBLE         Innetwerén MRR-SUBCONTRATACIÓN         Financiación MRR-SUBCONTRATACIÓN         Financiación MRR-SUBCONTRATACIÓN         Financiación MRR-VIAIES, DIETAS E INSCRIPCIONES         Otras fuentes-FORMACIÓN         Otras fuentes-FORMACIÓN DE CONFERENCIAS, TRADUCCIÓN Y EQUIVALENTE         Otras fuentes-FORMACIÓN         Otras fuentes-FORMACIÓN         Otras fuentes-FORMACIÓN DE CONFERENCIAS, TRADUCCIÓN Y EQUIVALENTE         Otras fuentes-FORMACIÓN         Otras fuentes-FORMACIÓN         Otras fuentes-FORMACIÓN DE CONFERENCIAS, TRADUCCIÓN Y EQUIVALENTE         Otras fuentes-FORMACIÓN         Otras fuentes-VIAIES, DIETAS E INSCRIPCIONES         Copiar datos a la factura nueva       Limpiar importes de la factura nueva         Copiar datos a la factura nueva       Limpiar importes de la factura nueva                                     |  |  |  |  |  |  |

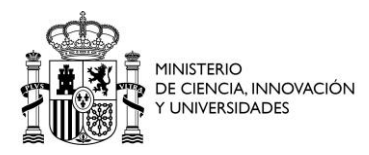

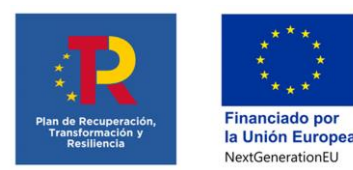

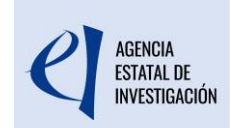

En caso de que un gasto se haya ejecutado parcialmente con «financiación MRR» y con «otras fuentes» de financiación distintas del MRR, deberá modificar el importe o el porcentaje que se imputa a uno de los dos tipos de financiación e introducir un gasto nuevo para el otro tipo de financiación.

Para añadir el nuevo gasto deberá entrar en el menú Gastos y pulsar el botón Añadir.

En el desplegable "Tipo Gasto (\*)" seleccionará, entre las opciones posibles, el tipo de financiación aplicado a ese gasto.

Como, por defecto, la aplicación se reabre con todos los gastos presentados clasificados como «otras fuentes», **deberá modificar solo aquellos que se hayan pagado con financiación MRR**.

Para revisar los importes ya cargados y realizar los cálculos que consideren necesarios, se puede descargar el Excel de Justiweb, en el botón "Obtener listado Todos los Gastos Enviados".

| ) Listado Convocatorias                                                                                                    |                                   |                                                                |                     |  |  |
|----------------------------------------------------------------------------------------------------|-----------------------------------|----------------------------------------------------------------|---------------------|--|--|
| › Datos Ayuda                                                                                                    | Datos Ayuda                       |                                                                |                     |  |  |
| ) <u>Gastos</u>                                                                                                    | EIN2020-                          |                                                                |                     |  |  |
| Resumen económico     Facturas     Gastas Berganal                                                                                                    |                                   |                                                                | <u> </u>            |  |  |
| Otros Justificantes     Subsanación Gastos                                                                                                    | Resumen Económico                 |                                                                |                     |  |  |
| <ul> <li>Reintegros Estado</li> </ul>                                                                                                    | Тіро                              | Importe Imputado                                               | Items               |  |  |
| <ul> <li>Contratos</li> <li>Subsanaciones</li> </ul>                                                                                                    | Costes Directos                   |                                                                | 321,65 EUR 1        |  |  |
| Documentos y Preguntas     Aquí tiene un resumen de los gastos que aun no han sido cerrados ni volcados a gestión interna.     Informes Anteriores     Cerrar justificación     Gerrar justificación económica, los gastos asociados a dicho cierre no se verán refle     este resumen. Si desea verlos acceda a la opción: Cerrar Justificación> Ver justificaciones Cerradas> Ver Infor     Excel |                                   |                                                                |                     |  |  |
|                                                                                                    | Obtener Listado Gastos Introducio | los Pendientes de Enviar 🛛 🗖 <mark>Obtaner Listado To</mark> s | dos Gastos Enviados |  |  |

Es imprescindible comprobar que **el importe total de los gastos que se imputan al MRR** es coherente con el importe total de los pagos recibidos por este concepto (hay que recordar que no se pueden imputar gastos al MRR por un importe superior al recibido, lo que supondría un incumplimiento de la normativa).

Antes de cerrar definitivamente la justificación puede obtener un borrador del informe:

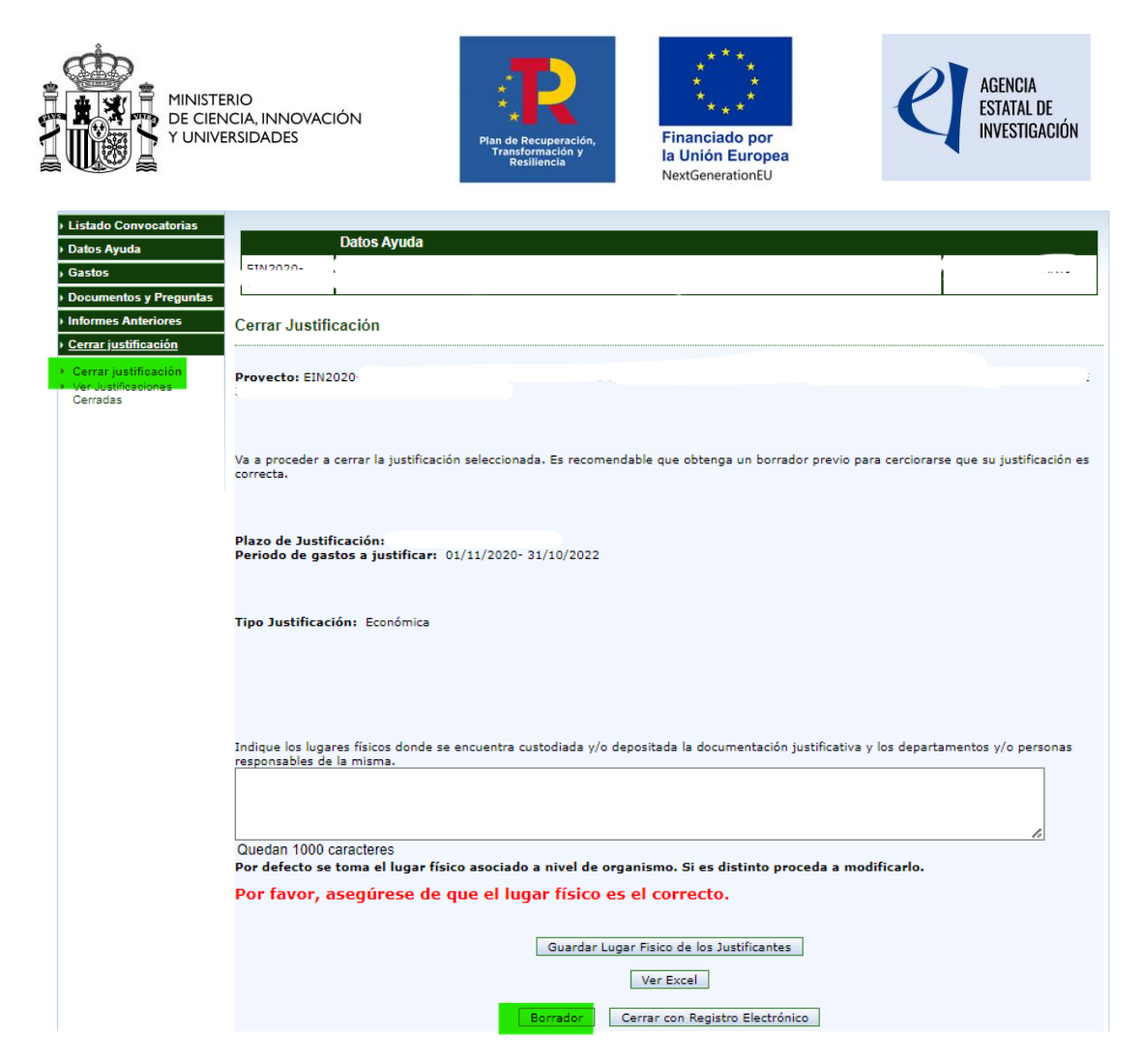

Finalmente, para que la justificación quede correctamente presentada, el representante legal deberá cerrar y firmar electrónicamente la justificación.

El incumplimiento de las obligaciones de comunicación, de los aspectos vinculados al cumplimiento de hitos y objetivos, así como de cualquier otro elemento de la regulación de la ayuda podrá conllevar la solicitud del reintegro que corresponda de acuerdo con lo establecido en los apartados 4 y 5 del artículo 37 del Real Decreto-ley 36/2020, de 30 de diciembre, por el que se aprueban medidas urgentes para la modernización de la Administración Pública y para la ejecución del Plan de Recuperación, Transformación y Resiliencia.

## CONSULTAS

Para consultas referentes a la justificación económica, deberá rellenar el formulario habilitado desde la página web de la AEI donde se especificarán los datos de contacto, convocatoria, referencia de la ayuda y otros datos para la adecuada identificación de la consulta y agilizar de este modo la respuesta:

Consultas Justificación Económica | Agencia Estatal de Investigación (aei.gob.es)

O a través del buzón de correo electrónico: justieco@aei.gob.es